## Setting Up A Bitnami LAMP Stack Multiple Apps or Domains

Copy the Demo Folder structure to the /apps folder

sudo cp -r /opt/bitnami/docs/demo /opt/bitnami/apps

Change Ownership of Demo Folder

sudo chown -R bitnami: /opt/bitnami/apps/demo

Change Path of Application

Edit

/home/bitnami/apps/demo/conf/httpd-prefix.conf

As needed. Then add:

Include "/opt/bitnami/apps/demo/conf/httpd-prefix.conf"

То

/home/bitnami/stack/apache2/conf/bitnami/bitnami-apps-prefix.conf

Add Sub-domain or Domain

Edit

/home/bitnami/apps/demo/conf/httpd-vhosts.conf

As needed. Then add:

Include "/opt/bitnami/apps/demo/conf/httpd-vhosts.conf"

То

/home/bitnami/stack/apache2/conf/bitnami/bitnami-apps-vhosts.conf

More information: <u>https://docs.bitnami.com/virtual-machine/infrastructure/lamp/#how-to-create-a-custom-php-application</u>